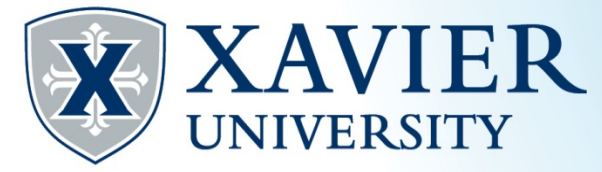

# Xavier Proxy Access-Student Quick Tips

### Assigning a Proxy

- 1. Go to the Student Hub, click on "Self Service" and log on.
- 2. Click the "Proxy Access" tab and select "Proxy Management".
- 3. Click "Add Proxy".

| Proxy | Management |
|-------|------------|
|-------|------------|

| Proxy I | is |
|---------|----|
|---------|----|

Expand a proxy to define relationship type, begin and end dates, and authorizations.

▶ Your proxy list is empty.

| 🗳 Add Proxy  | • |
|--------------|---|
| RELEASE: 8.7 | 1 |

4. Enter your parent's name (first and last) and email, click "Add Proxy".

| Proxy Management                                                                                                    |  |  |
|----------------------------------------------------------------------------------------------------|--|--|
| Proxy List                                                                                                    |  |  |
| Your proxy list is empty.                                                                                                    |  |  |
| Add a Proxy  Add a rew proy using the form below. Then edit their profile and authorization(s) to enable appropriate access.  Indicates a required field. Iters Namee  Last Namee  Verify E-mail Addresse  Add Proxy |  |  |
| RELEASE: 8.7                                                                                                    |  |  |

5. Click "Expand" next to the proxy's name and complete the profile.

| Proxy Managem                               | ient                                                          |
|---------------------------------------------|---------------------------------------------------------------|
| <b>Proxy List</b><br>Expand a proxy to defi | ne relationship type, begin and end dates, and authorizations |
| Expand Test User                            | testuser01wc@gmail.com 0 pages                                |
| Add Proxy                                   |                                                               |

- a. Set the relationship type to "Parent or Legal Guardian".
- b. Enter a description of the reason why you are approving the disclosure and sharing of these records (examples: "Providing my mom with access to my student records", "I want my parents to have access to my information", "I would like dad to be able to receive information about my records", "To discuss advising", etc.)

Quick Tips – Proxy Access Office of the Registrar (513) 745-3941 regproxy@xavier.edu

- d. If you'd like, adjust the amount of time your parent will be given access (default is four years from today).
- e. If you set a passphrase, select the "E-mail Passphrase" icon. This will send your proxy an email with their passphrase.

| Proxy Profile                                                    |                                                                                                    |
|------------------------------------------------------------------|----------------------------------------------------------------------------------------------------|
| Please select your relationship<br>passphrase can be used to ver | with this proxy. The description field is your personal note about this proxy (mom, dad, pa<br>ify access for phone calls or in person visits. You must communicate the passphrase to you |
| You can control the start and e                                  | and dates for proxy access below. Please note: Default set to four years from today.                                                                                                    |
| + - indicates a required field.                                  |                                                                                                    |
| Relationship <b>*</b>                                            | Parent or Legal Guardian 🗸                                                                                                    |
| Description                                                      |                                                                                                    |
| Passphrase                                                       |                                                                                                    |
| Start Date (MM/DD/YYYY)                                          | 06/13/2016 ×                                                                                                    |
| Stop Date (MM/DD/YYYY)*                                          | 06/12/2020                                                                                                    |
| Imail Passphrase ← R                                             | eset PIN 🧶 Delete Proxy Relationship                                                                                                    |

6. Wait for your parent to confirm by following the link in their email, then, have your parent complete steps 1-4 of "Activating Your Proxy Account". Then continue below.

### **Setting Parent Permissions**

- 7. Click the "Authorization" link.
- 8. Select any permission you would like to grant your parent. Note: permissions are automatically saved once checked or unchecked

#### Page Authorization

Select the information pages and education records you want your proxy to be able to access. This is your approval for disclosure and sharing of these records. Once authorized, your proxy will be able to view these pages when they log in with their credentials.

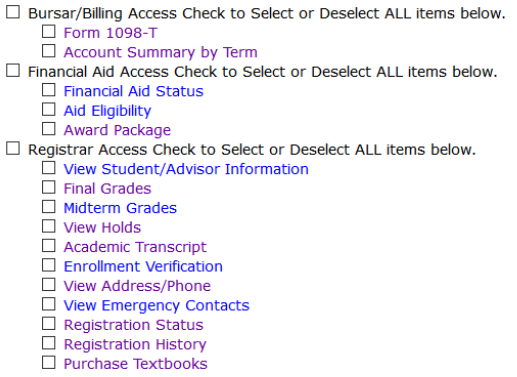

## 9. You may add another parent at any time by clicking "Add Proxy".

Have questions? Contact the Office of the Registrar (513) 745-3941 or <u>regproxy@xavier.edu</u>.